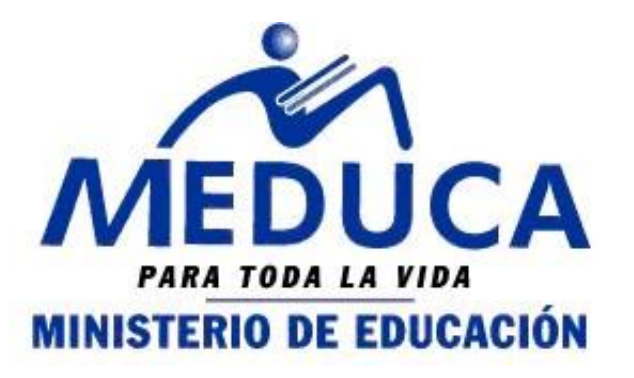

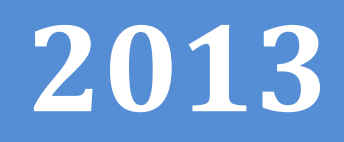

# **RECLAMO DE DIRECTIVO**

### RECLAMO DE DIRECTIVO A TRAVÉS DEL PROCESO DE VACANTES EN LÍNEA.

(PROVEL)

FASE IV

- Como interponer reclamos de directivos.
- Como consultar reclamos de directivos

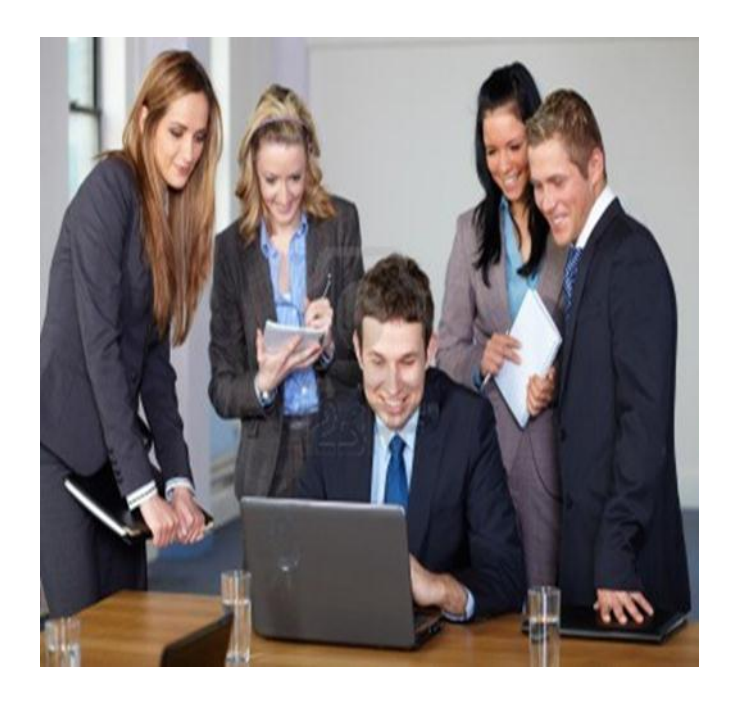

DEPARTAMENTO DE CARRERA DOCENTE 08/07/2013

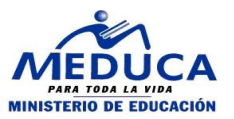

#### INDICE

| DE | SCRIPCIÓN GENERAL DEL INSTRUCTIVO      | .3 |
|----|----------------------------------------|----|
| FA | SE IV:                                 | 3  |
| Α. | COMO INTERPONER RECLAMOS DE DIRECTIVOS | 3  |
| в. | COMO CONSULTAR RECLAMOS DE DIRECTIVOS  | 4  |

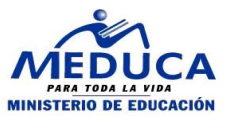

#### **DESCRIPCION GENERAL DEL INSTRUCTIVO**

En el marco del concurso de directivos a fin de lograr que el proceso se mantenga eficiente y eficaz, se ha realizado este instructivo para logra que el educador pueda enviar los reclamos relacionados con las vacantes en las que concursó.

Se procederá a explicar cada uno de los pasos antes descritos para un mejor rendimiento en el uso del Sistema.

1. Ingrese su número de cédula.

La cédula está compuesta por provincia, sigla (si es nacionalizado o panameño nacido en el exterior), luego inserta el tomo, asiento o partida.

|         | Prov., | Siglas | Tomo | y | Asiento |
|---------|--------|--------|------|---|---------|
| Usuario | 4 🔻    | 0 -    | 762  |   | -712    |

2. Ingrese su contraseña impresa en el documento que solicitó en la Regional.

| Contraseña |  |  |
|------------|--|--|
|            |  |  |
|            |  |  |

3. Presione el botón "Entrar" o Si ha ingresado datos incorrectos en los campos usuario o contraseña puede presionar el botón "Limpiar" para refrescar los campos.

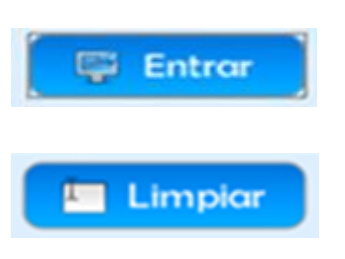

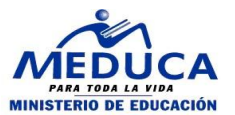

#### A. Interponer Reclamos:

1. Introducir Año, Tipo de Proceso (Directivo) y Vuelta(1 vuelta)

| Bienvenido/a ANDRES MONASTERIO MORENO (8-764-342) Recuerde que si uste |                                                                                            |  |  |  |  |
|------------------------------------------------------------------------|--------------------------------------------------------------------------------------------|--|--|--|--|
| Año 2013 Tipo de Pro<br>SELECCIONE<br>2014                             | oceso SELECCIONE 💌 Vuelta 💌                                                                |  |  |  |  |
| Mensaie: Selectorie un uno de Conci                                    | แรง                                                                                        |  |  |  |  |
| Bienvenido/a ANDRES MONASTERIO MOR                                     | RENO (8-764-342) Recuerde que si usted está labor                                          |  |  |  |  |
| Año 2013 Tipo de Proceso                                               | DIRECTIVO Vuelta SELECCIONE<br>SELECCIONE<br>NOMBRAMIENTO<br>TRASLADO<br>DIRECTIVO         |  |  |  |  |
| Mensaje:                                                               | DIRECTIVO                                                                                  |  |  |  |  |
| Bienvenido/a ANDRES MONASTERIO MOR                                     | ENO (8-764-342) Recuerde que si usted está laboranc                                        |  |  |  |  |
| Año 2013 Tipo de Proceso                                               | DIRECTIVO Vuelta SELECCIONE SELECCIONE<br>SELECCIONE<br>1 (1ra. Vuelta)<br>2 (2da. Vuelta) |  |  |  |  |

2. Cómo Interponer Reclamo por PROVEL (Directivos).

Presionar el botón de Interponer Reclamos Provel. A mano derecha.

| Bienvenido/a | ANDRES MONASTERIO MORENO (8-764-342) Recuerde que si usted está la |
|--------------|--------------------------------------------------------------------|
| Año SELEC    | CIONE  Tipo de Proceso SELECCIONE  Vuelta                          |
|              |                                                                    |
|              |                                                                    |
|              |                                                                    |
|              | Interponer Reclamo Provel                                          |

3. Debe ingresar a esta pantalla

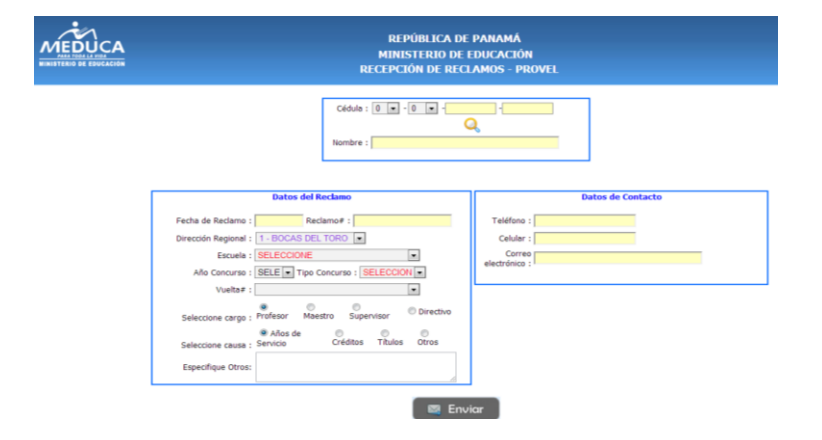

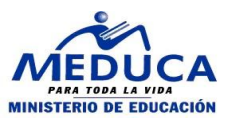

| 4. Debe introducir su número de cédula                                    | Cédula : 0 • - 0 • Q<br>Nombre :                                                                                                    |
|---------------------------------------------------------------------------|----------------------------------------------------------------------------------------------------|
| 5. Presione el icono de<br>búsqueda                                       | Q                                                                                                    |
| 6. Debe reflejar su nombre                                                | Cédula : 8 - 0 - 764 - 342<br>Q<br>Nombre : ANDRES AVELINO MONASTERIO MORENO                                                                                                    |
|                                                                           |                                                                                                    |
|                                                                           | Datos del Reclamo                                                                                                    |
| 7. Se registrará la fecha y<br>número del reclamo de<br>manera automática | Fecha de Reciamo : 08-07-2013       Reclamo# : 20137817128764342         Dirección Regional : 1 - BOCAS DEL TORO •         Escuela : SELECCIONE         Año Concurso : SELE • Tipo Concurso : SELECCION •         Vuelta# :         •         Seleccione cargo : Profesor |

) Otros

Créditos Títulos

Años de

Seleccione causa : Servicio

Especifique Otros:

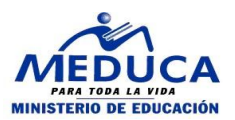

8. Seleccionar la Dirección Regional a la que usted pertenece.

| Datos del Reclamo    |                                                              |                     |  |  |  |  |
|----------------------|--------------------------------------------------------------|---------------------|--|--|--|--|
| Fecha de Reclamo :   | 08-07-2013 Reclamo# : 20                                     | 137817128764342     |  |  |  |  |
| Dirección Regional : | 1 - BOCAS DEL TORO                                           |                     |  |  |  |  |
| Escuela :            | SELECCIONE<br>1 - BOCAS DEL TORO                             | •                   |  |  |  |  |
| Año Concurso :       | 2 - COCLÉ<br>3 - COLÓN                                       |                     |  |  |  |  |
| Vuelta# :            | 4 - CHIRIQUÍ                                                 | •                   |  |  |  |  |
| Seleccione cargo :   | 6 - HERRERA<br>7 - LOS SANTOS<br>9 - VERAGUAS                | ervisor O Directivo |  |  |  |  |
| Seleccione causa :   | 10 - KUNA YALA<br>81 - PANAMÁ OESTE                          | Títulos Otros       |  |  |  |  |
| Especifique Otros:   | 82 - PANAMÁ CENTRO<br>83 - SAN MIGUELITO<br>84 - PANAMÁ ESTE |                     |  |  |  |  |

|                      | SELECCIONE                             | - E |
|----------------------|----------------------------------------|-----|
|                      | ESC. ALTO ROMERO                       |     |
|                      | ESC. FINCA 04                          |     |
|                      | C.E.B.G. LA MINA                       |     |
|                      | ESC. PLAYA TIGRE                       |     |
|                      | ESC. TIERRA OSCURA                     |     |
|                      | ESC. GUABITO                           |     |
|                      | ESC. SAN SAN MEDIO ROMULO E.I.         |     |
|                      | E.S.N.O. BOCAS DEL TORO                |     |
|                      | ESC. LOMA BONITA                       | E   |
|                      | ESC. MANCREECK E.I.                    |     |
|                      | ESC. PUNTA PEÑA E.I.                   |     |
|                      | C.E.B.G. FINCA 62                      |     |
|                      | ESC. SURSUBA                           |     |
|                      | ESC. FINCA 43                          |     |
|                      | ESC. SAN SAN                           |     |
| Focha de Reclame y   | ESC. SIEYICK                           |     |
| Fecha de Reciamo .   | ESC. CHANGUINOLA ARRIBA                |     |
| Dirección Regional : | ESC. MILLA 05                          |     |
| J.                   | ESC. FINCA CALIFORNIA                  | -   |
| Escuela :            | SELECCIONE                             |     |
| Año Concurso :       | SELE - Tipo Concurso : SELECCION -     | II  |
|                      |                                        | U   |
| Vuelta# :            |                                        |     |
|                      |                                        |     |
| Solocciono cargo :   | Profesor Maestro Supervisor Olirectivo |     |
| Scieccione cargo .   |                                        |     |
|                      | 🖲 Años de 🛛 🔍 🔍 🔍                      |     |
| Seleccione causa :   | Servicio Créditos Títulos Otros        |     |
|                      |                                        |     |
| Especifique Otros:   |                                        |     |
|                      |                                        |     |
|                      |                                        |     |

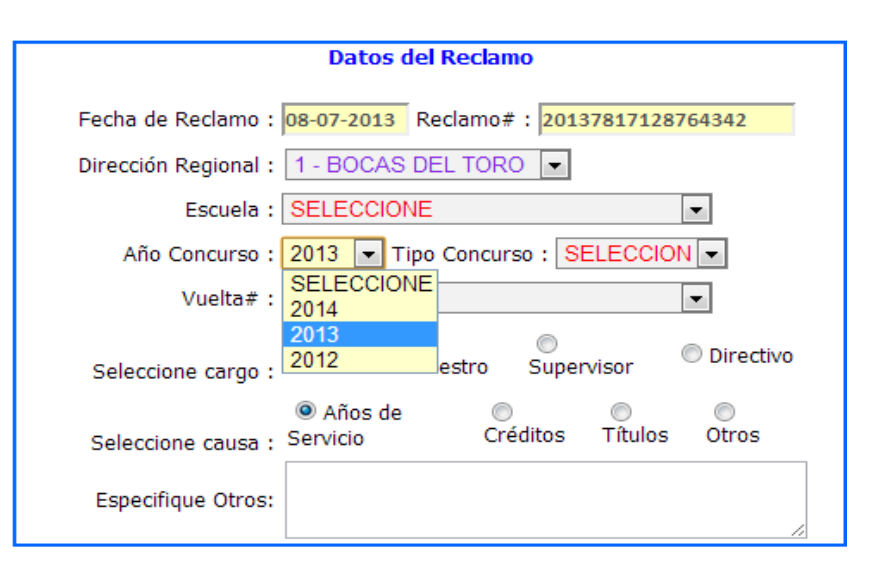

9. Seleccionar el Centro Educativo donde usted labora

10. Seleccionar el año que corresponde al concurso (2013)

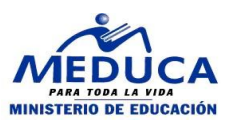

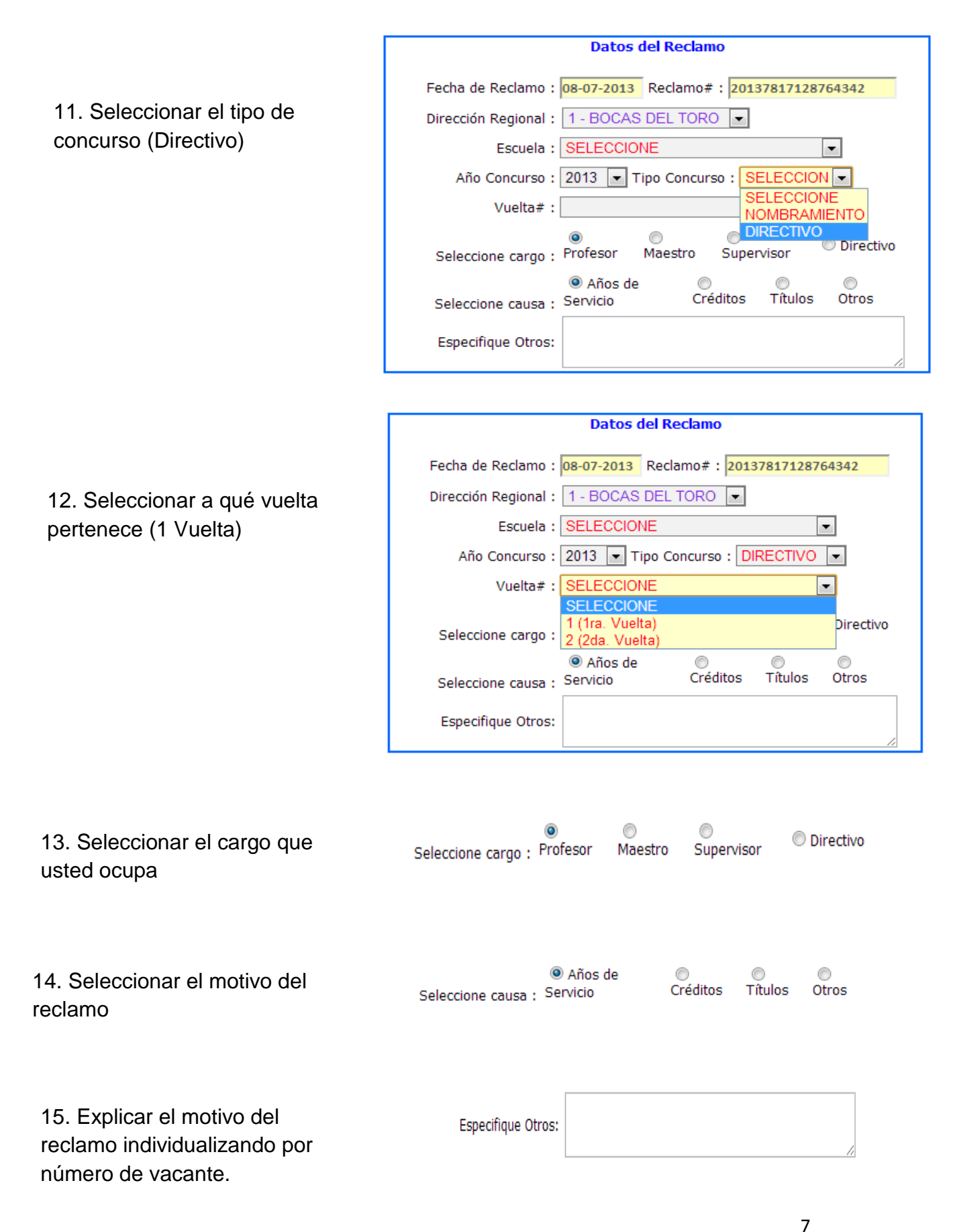

16. Grabar datos personales general. Esto es muy importante toda vez que si no se comprende su reclamo se le contactará, por esta vía. El Ministerio de Educación tendrá contacto con usted.

| Datos de Contacto       |  |  |  |  |
|-------------------------|--|--|--|--|
| Teléfono :              |  |  |  |  |
| Celular :               |  |  |  |  |
| Correo<br>  electrónico |  |  |  |  |

17. Presionar el icono de enviar para dar por finalizado el reclamo.

|   | $\bowtie$ | Enviar |
|---|-----------|--------|
| - |           |        |

**B.** Consulta de reclamo: en este espacio puede verificar la respuesta a su reclamo.

 Presionar el botón de Consulta Reclamo Provel (mano derecha) en la parte de abajo de interponer reclamos.

Bienvenido/a ANDRES MONASTERIO MORENO (8-764-342) Recuerde que si usted e Año SELECCIONE Tipo de Proceso SELECCIONE Vuelta T

## Consultar Reclamo Provel

| 2. | Debe   | introducir | su | número |
|----|--------|------------|----|--------|
| de | e cédu | la.        |    |        |

| Buscar Reclamo                                      |  |  |  |  |
|-----------------------------------------------------|--|--|--|--|
| Cédula : 0 🔽 - 0 💌 -                                |  |  |  |  |
| Dir. Regional: SELECCIONE 💌 Reclamo #: Seleccione 💌 |  |  |  |  |
| Ejecutar búsqueda 🔍                                 |  |  |  |  |
| Debe completar todos los campos de color rojo.      |  |  |  |  |

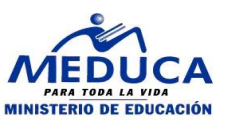

|                                               | Cédula : 8 💌 -                           | - 0 - 764                 | 342                      |                          |
|-----------------------------------------------|------------------------------------------|---------------------------|--------------------------|--------------------------|
| 3. Seleccionar la Dirección                   | Dir. Regional: SELEC<br>SELEC<br>1 - BOC | CIONE  CIONE CAS DEL TORO | Reclamo #: Seleccior     | iê 💌                     |
| Regional a la que usted                       | De 3 - COL<br>4 - CHIE                   | JLE<br>.ÓN<br>RIQUÍ       | os de color rojo.        |                          |
| pertenece.                                    | Datos del Reclamo 5 - DAR<br>6 - HER     | RIÉN<br>RERA              |                          | Respuesta del /          |
|                                               | 7 - LOS<br>9 - VER                       | SANTOS<br>RAGUAS          |                          |                          |
|                                               | 81 - PA<br>82 - PA                       | NAMÁ OESTE<br>NAMÁ CENTRO |                          |                          |
|                                               | 83 - SA<br>84 - PA                       | N MIGUELITO<br>NAMÁ ESTE  |                          |                          |
|                                               |                                          |                           |                          |                          |
| <ol> <li>Seleccionar el número del</li> </ol> |                                          | Buscar Reclamo            |                          |                          |
| reclamo.                                      | Cédula : 8 💌 -                           | 0 🔻 - 764                 | 342                      |                          |
|                                               | Dir. Regional: 1 - BOCA                  | AS DEL TORO 🔽 R           | eclamo #: SELECCION      | -                        |
|                                               | Ejecutar b                               | úsqueda 🔍                 | SELECCION<br>20136101355 | E<br>68764342            |
|                                               | Debe comple                              | etar todos los campos (   | de color rojo.           |                          |
| Por fav                                       | or, complete todos los campos de esta    | a sección. Donde dice S   | SELECCIONE debe escog    | er un valor de la lista. |
| 5. Presionar ejecutar                         |                                          |                           |                          |                          |
| búsqueda.                                     | Ejecutar                                 | búsqueda 🔍                |                          |                          |
|                                               |                                          | Datos del Recla           | mo                       |                          |
|                                               | Nombre                                   | : ANDRES AVELINO          | MONASTERIO MOREN         | D                        |
|                                               | Fecha/Reclamo                            | 06/10/2013                | Reclamo# : 201361        | 01355876434              |
|                                               | Dirección Regional                       | 1 - BOCAS DEL TOP         | RO                       |                          |
| 6 Se refleian los datos                       | Escuela                                  | ESC. ALTO ROMER           | 0                        |                          |
| completos del reclamo                         | Tipo de Usuario                          | Maestro                   |                          |                          |
|                                               | Causa del Reclamo                        | Años de Serv<br>:         | icio                     | 4                        |
|                                               | Teléfono                                 | 2407117                   |                          |                          |
|                                               | Celular                                  | 67893423                  |                          |                          |
|                                               | Correo electrónico                       | andres@spellord.c         | com                      |                          |
|                                               | Concurso (Año, Tipo y Vuelta)            | :                         |                          |                          |
|                                               |                                          |                           |                          |                          |
|                                               | Re                                       | spuesta del An            | alista                   |                          |

7. Respuesta del Depto. de Carrera Docente en coordinación con la Comisión de Selección del Personal Docente respectiva.

| no procede, no cumple los años.<br>Descripción: |
|-------------------------------------------------|
|                                                 |